## NOTICE

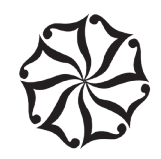

NOTICE is hereby given that the FORTY THIRD ANNUAL GENERAL MEETING ("AGM") of HLV LIMITED will be held on Wednesday, 25<sup>th</sup> September, 2024 at 11.00 A.M. Indian Standard Time ("IST"), through Video Conferencing / Other Audio Visual Means ("VC / OAVM"), to transact the following business:

#### **ORDINARY BUSINESS:**

- To receive, consider and adopt the Audited Financial Statements of the Company for the financial year ended 31<sup>st</sup> March, 2024 and the Reports of the Board of Directors and Auditors thereon.
- To appoint a Director in place of Ms. Amruda Nair (DIN: 06716791), who retires by rotation and being eligible, offers herself for re-appointment.

By order of the Board of Directors For HLV Limited

Savitri Yadav

Company Secretary ACS No. 21994

#### **Registered Office:**

The Leela, Sahar, Mumbai - 400 059 CIN: L55101MH1981PLC024097

Mumbai, 24th May, 2024

#### **IMPORTANT NOTES:**

- In view of the General Circular Nos. 14/2020 dated April 8, 2020, 17/2020 dated April 13, 2020, 20/2020 dated May 5, 2020 and subsequent circulars, the latest being 09/2023 dated September 25, 2023 issued by the Ministry of Corporate Affairs ("MCA Circulars") and Circular dated May 12, 2020 and subsequent circulars, the latest being October 7, 2023 issued by Securities and Exchange Board of India ("SEBI Circulars") and in compliance with the provisions of the Companies Act and the SEBI (Listing Obligations and Disclosure Requirements) Regulations, 2015 ("SEBI Listing Regulations"), the 43<sup>rd</sup> AGM of the Company is being conducted through VC/OAVM facility, without physical presence of members at a common venue. The deemed venue for the 43<sup>rd</sup> AGM shall be the Registered Office of the Company.
- 2. The Members can join the AGM in the VC/OAVM mode 15 minutes before and after the scheduled time of the commencement of the Meeting by following the procedure mentioned in this Notice. The facility of participation at the AGM through VC/OAVM will be made available for 1000 members on first come first served basis. This will not include large Shareholders (Shareholders holding 2% or more shareholding), Promoters, Institutional Investors, Directors, Key Managerial Personnel, the Chairpersons of the Audit Committee, Nomination and Remuneration Committee and Stakeholders Relationship Committee, Auditors etc. who are allowed to attend the AGM without restriction on account of first come first served basis.

- 3. Pursuant to MCA Circulars, the facility to appoint proxy to attend and cast vote for the members will not be available for the AGM and hence the Proxy Form and Attendance Slip are not annexed to this Notice. However, Corporate Members and Institutional Investors may appoint their authorized representatives pursuant to Section 113 of the Act to attend the AGM through VC or OAVM and to vote through remote e-Voting. Since the AGM will be held through VC/OAVM Facility, the Route Map of the venue of AGM is not annexed to this Notice.
- Participation of Members through VC /OAVM will be reckoned for the purpose of quorum for the AGM as per section 103 of the Companies Act, 2013.
- Details of the Directors seeking appointment/re-appointment at the forthcoming AGM pursuant to Regulations 36(3) of the SEBI Listing Regulations and Secretarial Standard on General Meetings.

| Name of Director                                                                                      | Ms. Amruda Nair                                                                                                    |  |
|----------------------------------------------------------------------------------------------------|----------------------------------------------------------------------------------------------------|--|
| Date of Birth (Age)                                                                                   | 19th October, 1982 (41 Years)                                                                                                    |  |
| Date of first appointment on                                                                          | 30 <sup>th</sup> May, 2021                                                                                                    |  |
| the Board                                                                                             |                                                                                                    |  |
| Designation                                                                                           | Non-Executive Director                                                                                                    |  |
| Qualifications                                                                                        | B. A. – Economics, Degree in<br>Hospitality Management from<br>Stenden University in The Netherlands<br>and a Master's from Cornell's School<br>of Hotel Administration, New York.                    |  |
| Brief Resume and Expertise in<br>specific functional areas                                            | Over 18 years of experience in<br>the hospitality industry in various<br>capacities including Board Member<br>and other senior positions.                                                             |  |
| Chairman/Director of Other<br>Companies                                                               | <ol> <li>Leela Realty Limited</li> <li>L Lifestyle Services Pvt. Ltd.</li> <li>Araiya Hospitality Pvt. Ltd.</li> <li>Leela I T Projects Pvt. Ltd.</li> </ol>                                          |  |
| Chairman/Member of the                                                                                | HLV Limited                                                                                                    |  |
| committees of the Company                                                                             | - Audit Committee (M)                                                                                                    |  |
| and other Company(s)                                                                                  | - Nomination & Remuneration<br>Committee (M)                                                                                                    |  |
|                                                                                                    | - Stakeholder's Relationship<br>Committee (M)                                                                                                    |  |
|                                                                                                    | - Risk Management Committee (M)                                                                                                    |  |
| No. of meetings of the Board attended during the year                                                 | 3                                                                                                    |  |
| No. of shares held                                                                                    | 3,00,000 shares (0.046%)                                                                                                    |  |
| Relationship with other<br>Directors, Manager and other<br>key managerial personnel of<br>the Company | Ms. Amruda Nair is related with<br>Mr. Vivek Nair, Chairman and<br>Managing Director, Mr. Dinesh Nair,<br>Co-Chairman and Managing Director<br>and Mrs. Salini Madhu Nair, Non-<br>Executive Director |  |

6.

The Register of Members and Share Transfer Books of the Company will remain closed from Friday, 20<sup>th</sup> September, 2024 to Wednesday, 25<sup>th</sup> September, 2024 (both days inclusive).

- 7. SEBI vide its Circular dated March 16, 2023, mandated furnishing of PAN, KYC details (i.e. Postal Address with Pin Code, mobile number, bank account details) and Nomination/Opt-out of Nomination by holders of physical securities by submitting Form ISR-1, Form ISR-2, Form ISR-3, Form SH-13 and Form SH-14 (as applicable). The said forms are available on the Company's website at https://www.hlvltd.com/assets/investors\_relations/ Investor%20Service%20Forms%20and%20Instructions\_ MAR2024.pdf and on the website of the RTA at https://www. mcsregistrars.com/downloads.php.
- 8. Members are also requested to intimate changes, if any, pertaining to their name, postal address, e-mail address, telephone/ mobile numbers, PAN, registration of nomination, power of attorney registration, Bank Mandate details, etc. to their DPs in case the shares are held in electronic form and to the RTA in case the shares are held in physical form, quoting their folio number. Changes intimated to the DP will then be automatically reflected in the Company's records.
- Members may please note that SEBI vide its Circular dated January 9 25, 2022 has mandated the Listed Companies to issue securities in dematerialised form only while processing service requests viz. Issue of duplicate securities certificate; claim from Unclaimed Suspense Account; Renewal/ Exchange of securities certificate; Endorsement; Sub-division/ Splitting of securities certificate; Consolidation of securities certificates/ folios; Transmission and Transposition. Accordingly, Shareholders are requested to make service requests by submitting a duly filled and signed Form ISR -4. the format of which is available on the website of the Company at https://www.hlvltd.com/assets/investors relations/Investor%20 Service%20Forms%20and%20Instructions MAR2024.pdf and on the website of the RTA at https://www.mcsregistrars.com/ downloads.php. It may be noted that any service request can be processed only after the folio is KYC Compliant.
- 10. As per Regulation 40 of the SEBI Listing Regulations, requests for transfer of securities, transmission and transposition of listed entities shall be carried out only in dematerialized form. In view of the same Members holding shares in physical form are requested to consider converting their holdings to dematerialised form to eliminate all risks associated with physical shares and for ease of portfolio management.
- 11. The Company has designated an exclusive email ID viz. investor.service@hlvltd.com to enable the investors to post their grievances, if any, and monitor its redressal.
- 12. SEBI vide Circulars dated July 31, 2023 and August 4, 2023, has established a common Online Dispute Resolution Portal ("ODR Portal") for resolution of disputes arising in the Indian Securities Market. Pursuant to above-mentioned circulars, post exhausting the option to resolve their grievances with the RTA/ Company directly and through existing SCORES platform, the investors can initiate dispute resolution through the ODR Portal (https:// smartodr.in/login) and the same can also be accessed through

the Investor Relations page of Company's website at https://www. hlvltd.com/investor\_relation.html.

- Pursuant to applicable provisions of the Investor Education 13. and Protection Fund Authority (Accounting, Audit, Transfer and Refund) Rules, 2016 ("IEPF Rules"), all unclaimed dividend up to the financial year ended 31st March, 2011 has been transferred by the Company to the Investor Education & Protection Fund (IEPF) established by the Central Government. Shares in respect of which dividend remained unclaimed for seven consecutive years or more have also been transferred to the IEPF Demat Account. After the Financial year ended 31st March. 2011 the Company did not declare any dividend. As on date the Company does not have any unclaimed dividend to be transferred to the Investors Education & Protection Fund (IEPF) and thus no shares are required to be transferred to IEPF Authority. The shares transferred to the IEPF authority can be claimed by the concerned members from the IEPF authority after complying with the procedure prescribed under the IEPF rules.
- In line with the MCA and SEBI Circulars, the electronic copy of 14. Annual Report including the Notice of AGM for the financial year 2023-24 is being sent to all the members whose email addresses are registered with the Company / National Securities Depository Limited ("NSDL") and the Central Depository Services (India) Limited ("CDSL"), collectively "Depositories". The Company shall send a physical copy of the Annual Report to those Members who specifically request for the same at investor.service@hlvltd. com mentioning their Folio No. /DP ID and Client ID. The Notice convening the AGM has been uploaded on the website of the Company at https://www.hlvltd.com/investor relation.html, the websites of the Stock Exchanges i.e. BSE Limited and National Stock Exchange of India Limited at www.bseindia.com and www. nseindia.com respectively. The AGM Notice is also available on the website of NSDL at www.evoting.nsdl.com .
- 15. Members who have not registered their email addresses or who want to update their email addresses are required to register the same with the RTA/ Depository Participant to receive all communications including Annual Report, Notices and Circulars etc. from the Company electronically.
- 16. The Register of Directors' and Key Managerial Personnel and their shareholding maintained under Section 170 of the Companies Act, 2013 and the Register of Contracts or Arrangements in which the Directors are interested maintained under Section 189 of the Companies Act, 2013 will be available electronically for inspection by the Members. All documents referred to in the Notice will also be available for electronic inspection without any fee by the members from the date of circulation of this Notice up to the date of 43<sup>rd</sup> AGM, i.e. Wednesday, 25<sup>th</sup> September, 2024. Members seeking to inspect such documents can send an email to investor.service@hlvltd.com stating their name and DP/ Client ID/ Folio No.
- 17. Pursuant to the provisions of Section 108 of the Companies Act, 2013 read with Rule 20 of the Companies (Management and

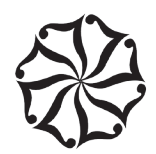

Administration) Rules, 2014 and Regulation 44 of SEBI Listing Regulations 2015 and the MCA Circulars, the Company is providing facility of remote e-voting and e-voting at the AGM to its Members in respect of the business to be transacted at the AGM. For this purpose, the Company has entered into an agreement with National Securities Depository Limited (NSDL) for facilitating voting through electronic means, as the authorized agency. The facility of casting votes by a member using remote e-voting system as well as during the AGM will be provided by NSDL.

- 18. The voting rights of members shall be in proportion to their shares of the paid up equity share capital of the Company as on the cut-off date i.e. Wednesday, 18<sup>th</sup> September, 2024. The remote e-Voting period begins on Saturday, 21<sup>st</sup> September, 2024 at 9.00 A.M. and ends on Tuesday, 24<sup>th</sup> September, 2024 at 5.00 P.M. Once the vote on a resolution is cast by the Member, he / she shall not be allowed to change it subsequently.
- 19. A person, whose name is recorded in the register of members or in the register of beneficial owners maintained by the depositories as on the cut-off date only shall be entitled to avail the facility of remote e-voting. A person who is not a member as on the Cut-off date should treat this notice for information purpose only.
- 20. Members will be provided with the facility for voting through remote e-voting system during the AGM and Members participating at the AGM, who have not already cast their vote by remote e-Voting, will be eligible to exercise their right to vote at the end of discussion on such resolutions upon announcement by the Chairman. The remote e-voting module shall be disabled by NSDL for voting 15 minutes after the conclusion of the meeting. Members who have cast their vote by remote e-Voting prior to the AGM will also be eligible to participate at the AGM but shall not be entitled to cast their vote again on such resolution(s) for which the member has already cast the vote through remote e-Voting.
- 21. Mr. Rakesh Sanghani (FCS No. 7647 / COP No. 6302) or failing him Mr. Marmik Patel (FCS No. 10238 / COP No. 13205), Partners of RS & MP Associates, Company Secretaries have been appointed as the Scrutinizers for providing facility to the members of the Company to scrutinize the entire e-voting process in a fair and transparent manner.

- 22. The Scrutinizer shall make, not later than two working days of the conclusion of the AGM, a scrutinizer's report of the total votes cast in favour or against (votes cast during the AGM and votes cast through remote e-voting), to the Chairman or a person authorised by him in writing, who will countersign the same and declare the result of the voting forthwith.
- 23. The Results declared along with the report of the Scrutinizer shall be placed on the website of the Company at www.hlvltd.com and on the website of NSDL at www.evoting.nsdl.com immediately after the declaration of results by the Chairman or a person authorized by him in writing. The results shall also be immediately forwarded to the BSE Limited and National Stock Exchange of India Limited, Mumbai.

# THE INSTRUCTIONS FOR MEMBERS FOR REMOTE E-VOTING AND JOINING GENERAL MEETING ARE AS UNDER:-

The remote e-Voting period begins on Saturday, 21<sup>st</sup> September, 2024 at 9:00 A.M. and ends on Tuesday, 24<sup>th</sup> September, 2024 at 5:00 P.M. The remote e-voting module shall be disabled by NSDL for voting thereafter. The Members, whose names appear in the Register of Members / Beneficial Owners as on the record date (cut-off date) i.e. Wednesday, 18<sup>th</sup> September, 2024, may cast their vote electronically. The voting right of shareholders shall be in proportion to their share in the paid-up equity share capital of the Company as on the cut-off date, being Wednesday, 18<sup>th</sup> September, 2024.

#### How do I vote electronically using NSDL e-Voting system?

The way to vote electronically on NSDL e-Voting system consists of "Two Steps" which are mentioned below:

#### Step 1: Access to NSDL e-Voting system

#### A) Login method for e-Voting and joining virtual meeting for Individual shareholders holding securities in demat mode

In terms of SEBI circular dated December 9, 2020 on e-Voting facility provided by Listed Companies, Individual shareholders holding securities in demat mode are allowed to vote through their demat account maintained with Depositories and Depository Participants. Shareholders are advised to update their mobile number and email Id in their demat accounts in order to access e-Voting facility.

| I a avia us atta a al fau lus aliviales al |                      | a a a constituit a a long al a ma a c |                      |
|--------------------------------------------|----------------------|---------------------------------------|----------------------|
| I odin method for individual               | snarenoiders noiding | securities in dema                    | mode is diven below. |
|                                            |                      |                                       |                      |

| Type of shareholders                                                                                                    | Login Method                                                                                                    |  |
|----------------------------------------------------------------------------------------------------|----------------------------------------------------------------------------------------------------|--|
| Individual                                                                                                    | 1. Existing IDeAS user can visit the e-Services website of NSDL Viz. https://eservices.nsdl.com either on a Personal Computer or                                                                                                    |  |
| Shareholders holding                                                                                                    | on a mobile. On the e-Services home page click on the "Beneficial Owner" icon under "Login" which is available under 'IDeAS'                                                                                                    |  |
| securities in demat                                                                                                    | section , this will prompt you to enter your existing User ID and Password. After successful authentication, you will be able to                                                                                                    |  |
| mode with NSDL.                                                                                                    | see e-Voting services under Value added services. Click on "Access to e-Voting" under e-Voting services and you will be able                                                                                                    |  |
|                                                                                                    | to see e-Voting page. Click on company name or e-Voting service provider i.e. NSDL and you will be re-directed to e-Voting                                                                                                    |  |
|                                                                                                    | website of NSDL for casting your vote during the remote e-Voting period or joining virtual meeting & voting during the meeting.                                                                                                    |  |
|                                                                                                    | <ol> <li>If you are not registered for IDeAS e-Services, option to register is available at https://eservices.nsdl.com. Select "Register<br/>Online for IDeAS Portal" or click at https://eservices.nsdl.com/SecureWeb/IdeasDirectReg.jsp</li> </ol>                                                                                                    |  |
|                                                                                                    | 3. Visit the e-Voting website of NSDL. Open browser by typing the following URL: https://www.evoting.nsdl.com/ either on a Personal Computer or on a mobile. Once the home page of e-Voting system is launched, click on the icon "Login" which is available under 'Shareholder/Member' section. A new screen will open. You will have to enter your User ID (i.e. your sixteen digit demat account number hold with NSDL), Password/OTP and a Verification Code as shown on the screen. After successful authentication, you will be redirected to NSDL Depository site wherein you can see e-Voting page. Click on company name or e-Voting service provider i.e. NSDL and you will be redirected to e-Voting website of NSDL for casting your vote during the remote e-Voting period or joining virtual meeting & voting during the meeting. |  |
|                                                                                                    | 4. Shareholders/Members can also download NSDL Mobile App "NSDL Speede" facility by scanning the QR code mentioned below for seamless voting experience.                                                                                                    |  |
|                                                                                                    | NSDL Mobile App is available on                                                                                                    |  |
|                                                                                                    | 💣 App Store 🔰 Google Play                                                                                                    |  |
|                                                                                                    |                                                                                                    |  |
| Individual<br>Shareholders holding<br>securities in demat<br>mode with CDSL                                              | <ol> <li>Users who have opted for CDSL Easi / Easiest facility, can login through their existing user id and password. Option will be<br/>made available to reach e-Voting page without any further authentication. The users to login Easi /Easiest are requested to<br/>visit CDSL website www.cdslindia.com and click on login icon &amp; New System Myeasi Tab and then use your existing my easi<br/>username &amp; password.</li> </ol>                                                                                                    |  |
|                                                                                                    | 2. After successful login the Easi / Easiest user will be able to see the e-Voting option for eligible companies where the evoting is in progress as per the information provided by company. On clicking the evoting option, the user will be able to see e-Voting page of the e-Voting service provider for casting your vote during the remote e-Voting period or joining virtual meeting & voting during the meeting. Additionally, there is also links provided to access the system of all e-Voting Service Providers, so that the user can visit the e-Voting service providers' website directly.                                                                                                    |  |
|                                                                                                    | 3. If the user is not registered for Easi/Easiest, option to register is available at CDSL website www.cdslindia.com and click on login & New System Myeasi Tab and then click on registration option.                                                                                                    |  |
|                                                                                                    | 4. Alternatively, the user can directly access e-Voting page by providing Demat Account Number and PAN No. from a e-Voting link available on www.cdslindia.com home page. The system will authenticate the user by sending OTP on registered Mobile & Email as recorded in the Demat Account. After successful authentication, user will be able to see the e-Voting option where the evoting is in progress and also able to directly access the system of all e-Voting Service Providers.                                                                                                    |  |
| Individual<br>Shareholders<br>(holding securities<br>in demat mode)<br>login through<br>their depository<br>participants | You can also login using the login credentials of your demat account through your Depository Participant registered with NSDL/<br>CDSL for e-Voting facility. Upon logging in, you will be able to see e-Voting option. Click on e-Voting option, you will be redirected<br>to NSDL/CDSL Depository site after successful authentication, wherein you can see e-Voting feature. Click on company name or<br>e-Voting service provider i.e. NSDL and you will be redirected to e-Voting website of NSDL for casting your vote during the remote<br>e-Voting period or joining virtual meeting & voting during the meeting.                                                                                                    |  |
| Important note: Memb                                                                                                    | bers who are unable to retrieve User ID/ Password are advised to use Forget User ID and Forget Password option available at                                                                                                    |  |
| abovementioned websi                                                                                                    | te.                                                                                                    |  |

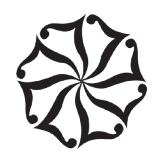

Helpdesk for Individual Shareholders holding securities in demat mode for any technical issues related to login through Depository i.e. NSDL and CDSL.

| Login type           | Helpdesk details                                                                                                  |
|----------------------|----------------------------------------------------------------------------------------------------|
| Individual           | Members facing any technical issue in login can contact NSDL helpdesk by sending a request at evoting@nsdl.com or |
| Shareholders holding | call at 022 - 4886 7000                                                                                           |
| securities in demat  |                                                                                                    |
| mode with NSDL       |                                                                                                    |
| Individual           | Members facing any technical issue in login can contact CDSL helpdesk by sending a request at helpdesk.evoting@   |
| Shareholders         | cdslindia.com or contact at toll free no. 1800 21 099 11                                                          |
| holding securities   |                                                                                                    |
| in demat mode with   |                                                                                                    |
| CDSL                 |                                                                                                    |

B) Login Method for e-Voting and joining virtual meeting for shareholders other than Individual shareholders holding securities in demat mode and shareholders holding securities in physical mode.

#### How to Log-in to NSDL e-Voting website?

- 1. Visit the e-Voting website of NSDL. Open web browser by typing the following URL: https://www.evoting.nsdl.com/ either on a Personal Computer or on a mobile.
- 2. Once the home page of e-Voting system is launched, click on the icon "Login" which is available under 'Shareholder/Member' section.
- 3. A new screen will open. You will have to enter your User ID, your Password/OTP and a Verification Code as shown on the screen.

Alternatively, if you are registered for NSDL eservices i.e. IDEAS, you can log-in at https://eservices.nsdl.com/ with your existing IDEAS login. Once you log-in to NSDL eservices after using your log-in credentials, click on e-Voting and you can proceed to Step 2 i.e. Cast your vote electronically.

4. Your User ID details are given below:

| Manner of holding shares i.e.<br>Demat (NSDL or CDSL) or | Your User ID is:                                                                                      |
|----------------------------------------------------------|----------------------------------------------------------------------------------------------------|
| Physical                                                 |                                                                                                    |
| a) For Members who hold shares in                        | 8 Character DP ID followed by 8 Digit Client ID                                                       |
| demat account with NSDL.                                 | For example if your DP ID is IN300*** and Client ID is 12***** then your user ID is IN300***12*****.  |
| b) For Members who hold shares in                        | 16 Digit Beneficiary ID                                                                               |
| demat account with CDSL.                                 | For example if your Beneficiary ID is 12************ then your user ID is 12************************* |
| c) For Members holding shares in                         | EVEN Number followed by Folio Number registered with the company                                      |
| Physical Form.                                           | For example if folio number is 001*** and EVEN is 130481 then user ID is 130481001***                 |

- 5. Password details for shareholders other than Individual shareholders are given below:
  - a) If you are already registered for e-Voting, then you can use your existing password to login and cast your vote.
  - b) If you are using NSDL e-Voting system for the first time, you will need to retrieve the 'initial password' which was communicated to you. Once you retrieve your 'initial password', you need to enter the 'initial password' and the system will force you to change your password.
  - c) How to retrieve your 'initial password'?
  - (i) If your email ID is registered in your demat account or with the company, your 'initial password' is communicated to you on your email ID. Trace the email sent to you from NSDL from your mailbox. Open the email and open the attachment i.e. a .pdf file. Open the .pdf file. The password to open the .pdf file is your 8 digit client ID for NSDL account, last 8 digits of client ID for CDSL account or folio number for shares held in physical form. The .pdf file contains your 'User ID' and your 'initial password'.
  - (ii) If your email ID is not registered, please follow steps mentioned below in process for those shareholders whose email ids are not registered.

- 6. If you are unable to retrieve or have not received the "Initial password" or have forgotten your password:
  - a) Click on "Forgot User Details/Password?" (If you are holding shares in your demat account with NSDL or CDSL) option available on www.evoting.nsdl.com.
  - b) Physical User Reset Password?" (If you are holding shares in physical mode) option available on www.evoting.nsdl.com.
  - c) If you are still unable to get the password by aforesaid two options, you can send a request at evoting@nsdl.com mentioning your demat account number/folio number, your PAN, your name and your registered address etc.
  - d) Members can also use the OTP (One Time Password) based login for casting the votes on the e-Voting system of NSDL.
- 7. After entering your password, tick on Agree to "Terms and Conditions" by selecting on the check box.
- 8. Now, you will have to click on "Login" button.
- 9. After you click on the "Login" button, Home page of e-Voting will open.

#### Step 2: Cast your vote electronically and join General Meeting on NSDL e-Voting system.

#### How to cast your vote electronically and join General Meeting on NSDL e-Voting system?

- 1. After successful login at Step 1, you will be able to see all the companies "EVEN" in which you are holding shares and whose voting cycle and General Meeting is in active status.
- 2. Select "EVEN" of company for which you wish to cast your vote during the remote e-Voting period and casting your vote during the General Meeting. For joining virtual meeting, you need to click on "VC/OAVM" link placed under "Join Meeting".
- 3. Now you are ready for e-Voting as the Voting page opens.
- 4. Cast your vote by selecting appropriate options i.e. assent or dissent, verify/modify the number of shares for which you wish to cast your vote and click on "Submit" and also "Confirm" when prompted.
- 5. Upon confirmation, the message "Vote cast successfully" will be displayed.
- 6. You can also take the printout of the votes cast by you by clicking on the print option on the confirmation page.
- 7. Once you confirm your vote on the resolution, you will not be allowed to modify your vote.

#### **General Guidelines for shareholders**

- 1. Institutional/Corporate shareholders (i.e. other than individuals, HUF, NRI etc.) are required to send scanned copy (PDF/JPG Format) of the relevant Board Resolution/ Authority letter etc. with attested specimen signature of the duly authorized signatory(ies) who are authorized to vote, to the Scrutinizer by e-mail to rsmp.pcs@gmail.com/ rakesh@csrakeshsanghani.com with a copy marked to evoting@nsdl.com. Institutional shareholders (i.e. other than individuals, HUF, NRI etc.) can also upload their Board Resolution / Power of Attorney / Authority Letter etc. by clicking on "Upload Board Resolution / Authority Letter" displayed under "e-Voting" tab in their login.
- 2. It is strongly recommended not to share your password with any other person and take utmost care to keep your password confidential. Login to the e-voting website will be disabled upon five unsuccessful attempts to key in the correct password. In such an event, you will need to go through the "Forgot User Details/Password?" or "Physical User Reset Password?" option available on www.evoting.nsdl.com to reset the password.
- 3. In case of any queries, you may refer the Frequently Asked Questions (FAQs) for Shareholders and e-voting user manual for Shareholders available at the download section of www.evoting.nsdl.com or call on: 022 4886 7000 or send a request to Ms. Pallavi Mhatre, Senior Manager NSDL at evoting@nsdl.com

## Process for those shareholders whose email ids are not registered with the depositories for procuring user id and password and registration of email ids for e-voting for the resolutions set out in this notice:

- 1. In case shares are held in physical mode please provide Folio No., Name of shareholder, scanned copy of the share certificate (front and back), PAN (self-attested scanned copy of PAN card), AADHAR (self-attested scanned copy of Aadhar Card) by email to investor.service@ hlvltd.com.
- 2. In case shares are held in demat mode, please provide DPID-CLID (16 digit DPID + CLID or 16 digit beneficiary ID), Name, client master or copy of Consolidated Account statement, PAN (self-attested scanned copy of PAN card), AADHAR (self-attested scanned copy of Aadhar

### 94 Annual Report 2023-24

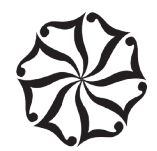

Card) to investor.service@hlvltd.com. If you are an Individual shareholders holding securities in demat mode, you are requested to refer to the login method explained at step 1 (A) i.e. Login method for e-Voting and joining virtual meeting for Individual shareholders holding securities in demat mode.

- 3. Alternatively shareholder/members may send a request to evoting@nsdl.com for procuring user id and password for e-voting by providing above mentioned documents.
- 4. In terms of SEBI circular dated December 9, 2020 on e-Voting facility provided by Listed Companies, Individual shareholders holding securities in demat mode are allowed to vote through their demat account maintained with Depositories and Depository Participants. Shareholders are required to update their mobile number and email ID correctly in their demat account in order to access e-Voting facility.

#### THE INSTRUCTIONS FOR MEMBERS FOR e-VOTING ON THE DAY OF THE AGM ARE AS UNDER:

- 1. The procedure for e-Voting on the day of the AGM is same as the instructions mentioned above for remote e-voting.
- 2. Only those Members/ shareholders, who will be present in the AGM through VC/OAVM facility and have not casted their vote on the Resolutions through remote e-Voting and are otherwise not barred from doing so, shall be eligible to vote through e-Voting system in the AGM.
- 3. Members who have voted through Remote e-Voting will be eligible to attend the AGM. However, they will not be eligible to vote at the AGM.
- 4. The details of the person who may be contacted for any grievances connected with the facility for e-Voting on the day of the AGM shall be the same person mentioned for Remote e-voting.

#### INSTRUCTIONS FOR MEMBERS FOR ATTENDING THE AGM THROUGH VC/OAVM ARE AS UNDER:

- 1. Member will be provided with a facility to attend the AGM through VC/OAVM through the NSDL e-Voting system. Members may access by following the steps mentioned above for Access to NSDL e-Voting system. After successful login, you can see link of "VC/OAVM" placed under "Join meeting" menu against company name. You are requested to click on VC/OAVM link placed under Join Meeting menu. The link for VC/OAVM will be available in Shareholder/Member login where the EVEN of Company will be displayed. Please note that the members who do not have the User ID and Password for e-Voting or have forgotten the User ID and Password may retrieve the same by following the remote e-Voting instructions mentioned in the notice to avoid last minute rush.
- 2. Members are encouraged to join the Meeting through Laptops for better experience.
- 3. Further Members will be required to allow Camera and use Internet with a good speed to avoid any disturbance during the meeting.
- 4. Please note that Participants Connecting from Mobile Devices or Tablets or through Laptop connecting via Mobile Hotspot may experience Audio/Video loss due to Fluctuation in their respective network. It is therefore recommended to use Stable Wi-Fi or LAN Connection to mitigate any kind of aforesaid glitches.
- 5. Members are encouraged to submit their questions in advance with regard to the financial statements or any other matter to be placed at the AGM, from their registered email address, mentioning their name, DP ID and Client ID number / folio number and mobile number, to reach the Company's email address at investor.service@hlvltd.com on or before 5.00 p.m. IST on Wednesday, 18<sup>th</sup> September, 2024. Queries that remain unanswered at the AGM will be appropriately responded by the Company at the earliest post the conclusion of the AGM.
- 6. Members who would like to express their views/ask questions as a speaker at the Meeting may pre-register themselves by sending a request from their registered email address mentioning their name, DP ID and Client ID/folio number, PAN and mobile number at investor.service@ hlvltd.com between Wednesday, 11<sup>th</sup> September, 2024 (9:00 a.m. IST) and Wednesday, 18<sup>th</sup> September, 2024 (5:00 p.m. IST). Only those Members who have pre-registered themselves as a speaker will be allowed to express their views/ask questions during the AGM. The Company reserves the right to restrict the number of speakers depending on the availability of time for the AGM.